## Delta Tips

NMDT\_0017

NMR data processing software

140121-1

## **How to Report Diffusion Coefficient**

This issue of Delta Tips demonstrates how to report diffusion coefficient (*D*) of multiple peaks at once.

① Click the 📐 button to activate the selection mode in the Curve Analysis window. Select the peaks of interest to calculate and report their *D* values. We have selected two doublets.

| Curve Analysis: CD_glu_bpp_led_dosy_no2-1-3.jdf                                                                                                    | 50[mT/m]                                  |                                    |  |  |  |  |  |  |
|----------------------------------------------------------------------------------------------------|-------------------------------------------|------------------------------------|--|--|--|--|--|--|
| File Options                                                                                                    | 30[111/11]                                |                                    |  |  |  |  |  |  |
|                                                                                                    | Mode: Diffusion Analysis                  | )                                  |  |  |  |  |  |  |
|                                                                                                    |                                           |                                    |  |  |  |  |  |  |
| 80 graph<br>90 graph<br>90 |                                           |                                    |  |  |  |  |  |  |
|                                                                                                    | Y Type = G:mT/m Oms Δms<br>y = 2.67515E+8 | d/sT]                              |  |  |  |  |  |  |
| 5.3 5.1 4.9 4.7 4.5 4.3 4.1 3.9 3.7 3.5 3.3 3.1 2.9                                                                                                    |                                           | <u>mhmhmhml</u> wuhm               |  |  |  |  |  |  |
| RAAAABBBBBBBBBBBBBBBBBBBBBBBBBBBBBBBBB                                                                                                    | G = [m]                                   | <sup>7/m]</sup> 5.3 5.1 4.9        |  |  |  |  |  |  |
|                                                                                                    | δ = 2.7 [ms                               | s] 📈 📈                             |  |  |  |  |  |  |
|                                                                                                    | Δ = [100 [ms                              | <sup>s]</sup> 844 88               |  |  |  |  |  |  |
|                                                                                                    | st Coef = 99.05[ms]                       |                                    |  |  |  |  |  |  |
| I ne selected peaks                                                                                                    | D = 2.1353069177E-10[m2/s] Calibrate      |                                    |  |  |  |  |  |  |
| are shown in blue                                                                                                    | I(0) = 0.23364                            |                                    |  |  |  |  |  |  |
| dance<br>-0.8                                                                                                    | χ <sup>2</sup> = 0.00081 Tł               | This <i>D</i> value belongs to the |  |  |  |  |  |  |
| abun                                                                                                    | σ = 0.00709 peak which is marked by the   |                                    |  |  |  |  |  |  |
| 1.0 2.0 3.0 4.0 $\triangle$ symbol ( $\delta$ 4.969 ppm)                                                                                                    |                                           |                                    |  |  |  |  |  |  |
|                                                                                                    |                                           |                                    |  |  |  |  |  |  |

- ★ If a group of peaks is selected, it is possible to switch from one peak to another one within the group by clicking the buttons.
   Move to left
- ② Click the button in the Curve Analysis window to create a report. The Report Options window opens.

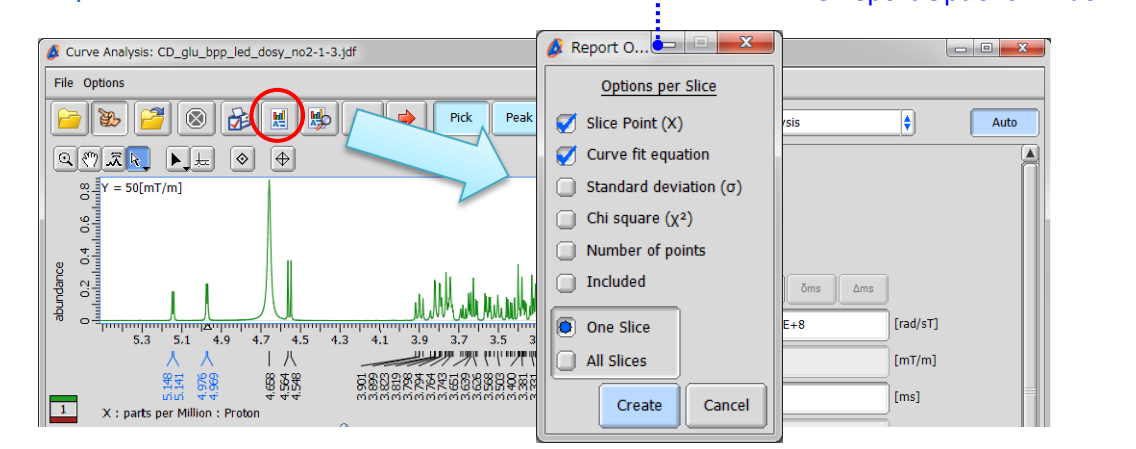

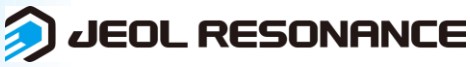

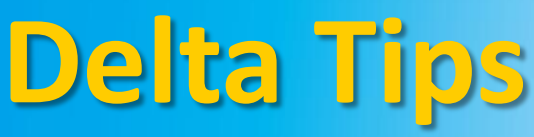

③ Select the 'All Slices' option in the Report Options window. The other check boxes allow you

NMR data processing software

Delta

to customize the contents of the report.

(4) Click the Create button to create the report on all the peaks selected above.

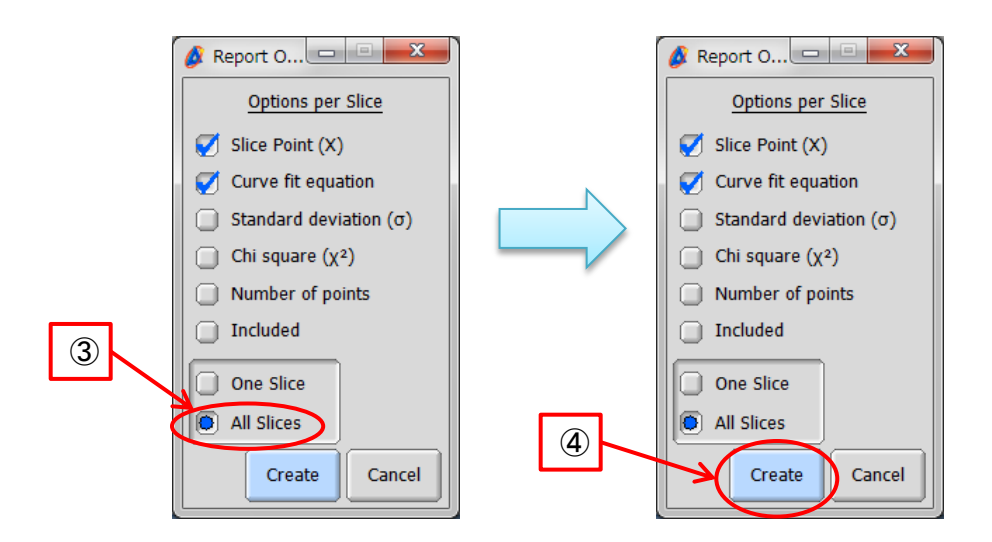

(5) Click the button to view the report. The File Information tool opens and the Reports tab is automatically displayed.
The File Information

| & Curve Analysis: CD, alu ban led dosy, no2-1-3.1df                                                                                                    | window                                                                    |
|----------------------------------------------------------------------------------------------------|---------------------------------------------------------------------------|
| File Options                                                                                                    |                                                                           |
| 📔 🐌 🚰 🛞 🍰 🖩 🚯 🗢 🔿 Pick Peak 🭕                                                                                                    | 1 Mode: Diffusion Analysis                                                |
|                                                                                                    | File Information: [CD_glu_bpp_led_dosy_no2-1-3.jdf]                       |
| 8 = Y = 50[mT/m]                                                                                                    | File View Formatting                                                      |
| ree 04 0.6                                                                                                    |                                                                           |
|                                                                                                    | Parameters Reports Peaks Processing Rulers Experiment Molecules           |
|                                                                                                    | Reports in this file                                                      |
| Image: State of the state of the s | DIFFUSION ANALYSIS (4.96891[PPM]) : CURVE_ANALYSIS (16-JAN-2017 17:25:43) |
|                                                                                                    |                                                                           |
|                                                                                                    |                                                                           |
|                                                                                                    |                                                                           |

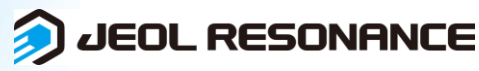

NMR data processing software Delta NMR Software v5.0

JEOL RESONANCE

6 Select 'CURVE\_ANALYSIS' to display the report.

| ĺ               | 💰 File Inform       | nation: [CD_gl | u_bpp_led_d | osy_no2-1-3.jdf]                      |                     |        |
|-----------------|---------------------|----------------|-------------|---------------------------------------|---------------------|--------|
|                 | File View           |                |             |                                       |                     |        |
| The Reports tab | Paramete            | ers Reports    | Peaks Proc  | cessing Rulers Experiment Molecules   |                     |        |
|                 | Reports in th       | nis file       |             |                                       |                     |        |
| List of reports | DIFFUSION           | ANALYSIS (4.9  | 6891[PPM]): | CURVE_ANALYSIS (16-JAN-2017 17:25:43) |                     |        |
|                 |                     |                |             |                                       |                     |        |
|                 |                     |                |             | •                                     | -                   |        |
|                 | CD_glu_bpp          | led_dosy_no    | 2-1-3.jdf   |                                       |                     |        |
|                 | Vector at           | 4.96891[ppm]   |             |                                       |                     |        |
|                 | Diffusion           | Analysis       |             |                                       |                     |        |
|                 | st Coef = 99.05[ms] |                |             |                                       |                     |        |
|                 | D = 2.1353          | 069177E-10[m:  | 2/s]        |                                       |                     |        |
|                 | 1(0) = 0.2          | 3364           |             |                                       |                     |        |
|                 | x                   | Y              | Intensity   |                                       |                     |        |
|                 |                     |                |             | •                                     | • • • • • • • • • • | Report |
|                 | 4.969[ppm]          | 50.0[mT/m]     | 0.227       |                                       |                     |        |
|                 | 4.969[ppm]          | 91.29[mT/m]    | 0.213       |                                       |                     |        |
|                 | 4.969[ppm]          | 0.119[T/m]     | 0.199       |                                       |                     |        |
|                 | 4,969[ppm]          | 0.161[T/m]     | 0.136       |                                       |                     |        |
|                 | 4.969[ppm]          | 0.178[T/m]     | 0.165       |                                       |                     |        |
|                 | 4.969[ppm]          | 0.194[T/m]     | 0.155       |                                       |                     |        |
|                 |                     |                |             |                                       |                     |        |
|                 |                     |                |             |                                       |                     |        |
|                 |                     |                |             |                                       | 2                   |        |

 $\bigcirc$  Save the report in a file as shown below.

- ★ Click the button to save the report on diffusion data as a text file (\*.txt).
- Select File Save Report As to save the report as a text file (\*.txt), comma separated value file (\*.csv) or tab separated value file (\*.txt).

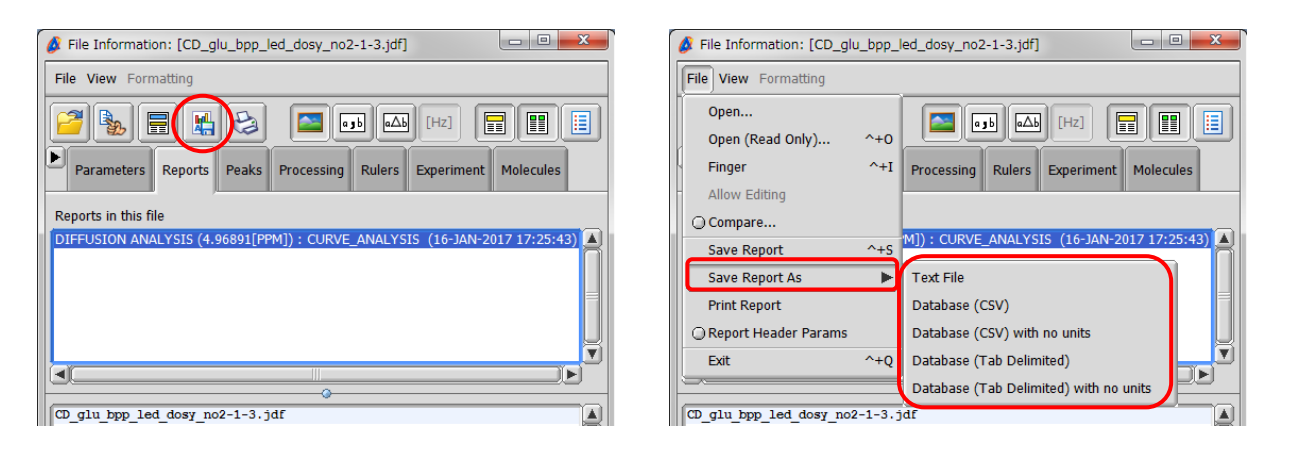